## Wie man den Keyboard Layout ETDevanagariWindows8 und Hindi und KashmiriDevanagari Sprachunterstützung installiert

Installieren Sie das File "setup.exe" indem Sie "ETDevanagariWindows8.zip" entpacken

Gehen Sie zur Systemsteuerung Doppelklicken Sie auf "Zeit, Sprache und Region" Wählen Sie "Sprachen" Scrollen Sie nach unten und Sie sehen

How to Install the Keyboard Layout ETDevanagariWindows8 and Hindi and KashmiriDevanagari Language Support

Run the file "setup.exe" by unpacking "ETDevanagariWindows8.zip"

Go to Control Panel Choose "Clock, language and region" Select "Languages" Scroll down and you will see

हिंदी Tastaturlayout: ETDevanagariNewestWindows8 Optionen

Klicken Sie auf "Erweiterte Einstellungen"

Click on "Advanced settings"

Startseite der Systemsteuerung

Erweiterte Einstellungen

Datums-, Uhrzeit- oder Zahlenformate ändern

Klicken Sie auf "Abkürzungstasten der Sprachenleiste ändern"

Click on "Change shortcuts of language bar"

## Abkürzungstasten der Sprachenleiste ändern

Wählen Sie "ETDevanagariNewestWindows8" und klicken Sie auf "Tastenkombination ändern"

Choose "ETDevanagariNewestWindows8" and click on "Change shortcuts"

| Auf Hindi (Indien) - ETDevanagariNewestWindows8       | Strg+1   |
|-------------------------------------------------------|----------|
| Auf Konkani (Indien) - Devanagari - INSCRIPT          | (Keine)  |
| Auf Marathi (Indien) - Marathi                        | (Keine)  |
| Auf Russisch (Russische Föderation) - KurdishCyrillic | Strg+9   |
| Auf Tamilisch (Indien) - ETTamilNewest                | Strg+4   |
| Auf Urdu (Pakistan) - CRULPUrduPhonetic2ET            | Strg+3   |
| Auf Urdu (Pakistan) - ETkashmiriPhoneticneu           | Strg+5 ∨ |
|                                                       |          |

Tastenkombination andem...

Verfahren Sie wie hier unten gezeigt:

Procede like shown below:

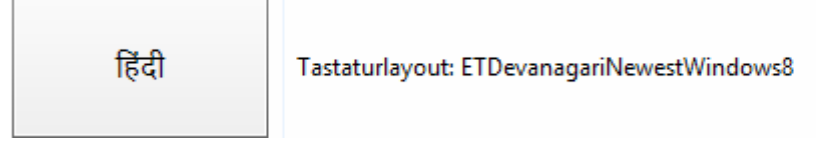

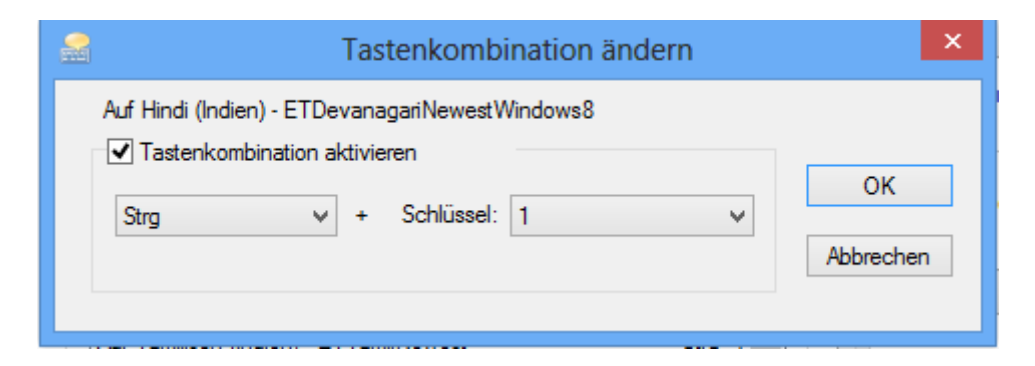

Wenn Sie nun [Strg][1] drücken, erscheint in der unteren Taskleiste

If you now select [Strg][1] you'll see at the right Taskbar

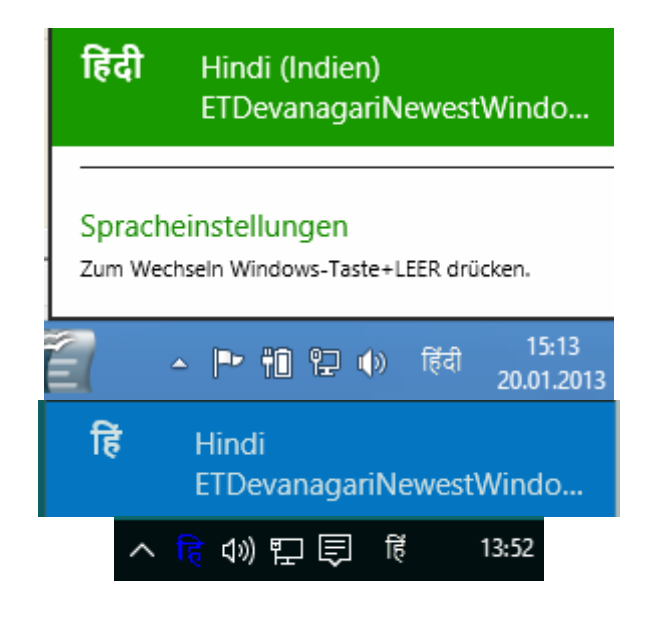